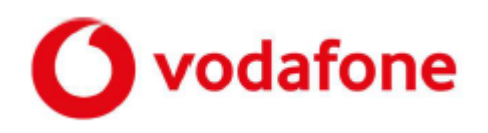

# OpenScape Business V3 Vodafone One Net Classic

# **Beta-**Konfiguration Vodafone IP Anlagen-Anschluss R6

OpenScape Business V3 Mainboard Family OpenScape Business S

## Über dieses Dokument

Diese Anleitung beschreibt exemplarisch die Einrichtung des SIP-Trunks **Vodafone IP Anlagen-Anschluss R6** (zukünftiger Profil Name: **Vodafone Anlagenanschluss R6**) als ITSP-Anschluss an der OpenScape Business.

**Hinweis**: Die Basis für dieses Dokument sind die zum gegenwärtigen Zeitpunkt bekannten Ergebnisse der noch andauernden Zertifizierung an der OpenScape Business und basieren auf dem Profil **Vodafone Anlagenanschluss R5**.

| System                | OpenScape Business                  |  |
|-----------------------|-------------------------------------|--|
| Released with Version | V3R4 as Beta                        |  |
| Vodafone R6           | Features & Capabilities             |  |
| Account (DID/Client)  | DID                                 |  |
| Multisite             | open                                |  |
| CLIP / CLIR           | yes                                 |  |
| CLIP no Screening     | yes                                 |  |
| COLP                  | yes                                 |  |
| Call Forwarding (302) | not for Beta                        |  |
| DTMF (RFC2833/4733)   | yes                                 |  |
| Codecs G711/G729      | yes                                 |  |
| T.38 Fax              | optional                            |  |
|                       | only for SIP end-to-end connections |  |
| Secure Trunk          | not for Beta                        |  |

#### Anmerkungen:

Der SIP-Trunk *Vodafone Anlagenanschluss R6* wird für folgende OpenScape Business Varianten zertifiziert:

- OpenScape Business V3 Mainboard Familiy
- OpenScape Business S

Die Möglichkeit, T.38-Faxe zu senden bzw. zu empfangen, hängt von den Eigenschaften der Gegenstelle ab und steht nur innerhalb des Vodafone-Netzes und nur zu IP-Anlagen-Anschlüssen mit aktiviertem T.38-Codec zur Verfügung. T.38 in Verbindung mit Verschlüsselung ist praktisch nicht möglich, da T.38-Terminals im Allgemeinen UDPTL und kein RTP benutzen.

2

# Inhaltsverzeichnis

| Information 4                                       |
|-----------------------------------------------------|
| Konfigurationsdaten                                 |
| Anschlussdaten 4                                    |
| Einrichtung Wizard 5                                |
| Internet-Telefonie                                  |
| Registration Mode                                   |
| Static Mode 10                                      |
| Bandbreite                                          |
| Sonderrufnummern                                    |
| Konfiguration der Durchwahlnummern 18               |
| Zusätzliche Konfiguration19                         |
| Lizenzen                                            |
| Erstinbetriebnahme / Neustart                       |
| Bekannte Einschränkungen                            |
| Device@Home19                                       |
| Anhang 20                                           |
| Profil erzeugen                                     |
| Erweiterte SIP Provider Daten – Registration Mode20 |
| Erweiterte SIP Provider Daten – Static Mode 22      |

# **Table of History**

| Datum      | Version | Änderungen                                                                       |
|------------|---------|----------------------------------------------------------------------------------|
| 02.12.2024 | 1.0     | Beta-Information Vodafone IP Anlagen-Anschluss R6 mit OpenScape<br>Business V3R4 |
|            |         |                                                                                  |

## Information

Der Vodafone IP Anlagen-Anschluss R6 Trunk (zukünftiger Profil Name: Vodafone Anlagenanschluss R6) wird aktuell mit der OpenScape Business V3R4 zertifiziert.

Das vorliegende Dokument beschreibt den aktuellen Stand der Zertifizierung und ermöglicht ggf. noch notwendigen Konfigurationsanpassungen schritthaltend mit der Zertifizierung durchzuführen und basiert auf dem Profil **Vodafone Anlagenanschluss R5**.

Kommentare und Korrekturen sind willkommen, bitte kontaktieren Sie: osbiz-certification@mitel.com

## Konfigurationsdaten

Vodafone bietet dem Kunden verschiedene Einstellmöglichkeiten und verwendet folgende Anschaltevarianten:

- Registration-Mode
- Static-Mode

Diese Anschaltevarianten erforden kundenspezifische Serveradressen; daher muss das Profil während der Konfiguration der OpenScape Business vervollständigt werden.

Folgende Einstellungen empfehlen wir für den Anschluss:

- SIP-Port der PABX: 5070 / <del>5071</del>
- Transport Protokoll: TCP / TLS

Weitere Details befinden sich in der Schnittellenbeschreibung: <u>https://www.vodafone.de/media/downloads/pdf/IP-Anlagen-Anschluss-R6-</u> <u>Schnittstellenbeschreibung.pdf</u>.

### Anschlussdaten

Die Anschlussdaten werden von Vodafone für den Anschluss bereitgestellt und im Wizard beispielhaft verwendet.

## **Einrichtung Wizard**

#### **Internet-Telefonie**

Öffnen Sie "Zentrale Telefonie – Internet-Telefonie"

|                        |             |                                           |                                                |                             |                           | administrator@system | Abmelden |
|------------------------|-------------|-------------------------------------------|------------------------------------------------|-----------------------------|---------------------------|----------------------|----------|
| Home Administratoren   | Einrichtung | Experten-Modus                            | Datensicherung                                 | Lizenzverwaltung            | Service-Center            |                      |          |
| Einrichtung            | E.          |                                           |                                                |                             |                           |                      |          |
| ▼ Wizards              | Zentrale Te | elephonie                                 |                                                |                             |                           |                      | ()       |
| Grundinstallation      |             |                                           |                                                |                             |                           |                      |          |
| Netzwerk / Internet    | Bearbeite   | Amtsleitung ISDN                          | Analog / ITSP                                  |                             |                           |                      |          |
| Endgeräte / Teilnehmer | bearbent    | Mehrgeräteanschlu<br>von analogen Amtr    | uss (MSN) und Anlagen<br>s- und ITSP-Leitungen | rutnummer für ISDN-Ansch    | lüsse, sowie Zuweisung    |                      |          |
| Zentrale Telefonie     |             | Internet Telefonie                        |                                                |                             |                           |                      |          |
| User-Telefonie         | Bearbeite   | Zugangsparamter                           | des Internet-Telefonie S                       | ervice Provider (ITSP) z. B | . User-Account, Passwort, |                      |          |
| Sicherheit             |             | SIP-Rutnummer                             |                                                |                             |                           |                      |          |
| UC Suite               | Bearbeite   | Noicemail                                 | er für integrierte Voicem:                     | ail Einrichtung von Sprach  | hoven                     |                      |          |
| Cloud-Dienste          |             | Zugungsrumannie                           | in fur integrience voiceme                     | an Emiliand you oprach      | boxen                     |                      |          |
| Massendaten            | Bearbeite   | Einrichtung von ze                        | r <b>zwahl</b><br>Intralen Kurzwahlzielen f    | für das systeminterne Telef | onbuch                    |                      |          |
|                        | Bearbeite   | Multisite-Manager                         | ment<br>ulti ITSP Verbindungen                 |                             |                           |                      |          |
|                        |             | Geenrächedatore                           | orfaceung                                      |                             |                           |                      |          |
|                        | Bearbeite   | Einrichtung von Ve                        | rbindungsparametern d                          | er Gesprächsdatenerfassu    | ng für                    |                      |          |
|                        |             | Gebührenapplikati                         | onen                                           |                             |                           |                      |          |
|                        | Bearbeite   | en Wartemusik / Ans<br>Einspielen von neu | a <b>gen</b><br>Jen Melodien und Ansag         | gen für die Wartemusik und  | Ansage vor dem Melden     |                      |          |
|                        | Bearbeite   | Türsprechstelle                           | ufzordnung und Zugriffel                       | arachtigung dar Türanrach   | stelle am analogen        |                      |          |
|                        |             | Teilnehmeranschlu                         | iss                                            | serectingung der Tursprech  | istelle ann analogen      |                      |          |

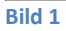

Auf der ersten Seite werden die "Standortdaten" eingegeben.

Die flexibelste Art der Konfiguration erreichen Sie mit der Eingabe der Ländervorwahl (ohne Präfix oder "+"). Diese ermöglicht als gehende Rufnummer eine Freecall Nummer oder eine Mobilrufnummer zu verwenden. In diesem Fall wird NUR die Ländervorwahl (49) ohne führende 00 oder "+" eingetragen. Bei einer solchen Konfiguration müssen bei der anschließenden Durchwahlkonfiguration für die Teilnehmer immer die vollständigen Rufnummern (Ortsnetzkennzahl + Anlagenrufnummer + Durchwahlnummer) eingegeben werden.

Sollen als gehende Rufnummer nur dem Anschluss zugeordnete Rufnummern verwendet werden, können alle Rufnummernbestandteile hier eingegeben werden. Bei einer solchen Konfiguration muss bei der anschließenden Durchwahlkonfiguration für die Teilnehmer nur der Durchwahlanteil (Durchwahlnummer) eingegeben werden.

|                                                    |                                                  | Übe                                                                                                   | rsicht                                       |                                                               |  |
|----------------------------------------------------|--------------------------------------------------|----------------------------------------------------------------------------------------------------|----------------------------------------------|---------------------------------------------------------------|--|
| veis: Im Expert<br>veis: Für Leisti<br>agenrufnumn | tenmodus durchgefü<br>ungsmerkmale wie 'I<br>ter | ihrte Änderungen müssen nach Durchlaufen des W<br>Internet-Telefonie' und 'MeetMe-Konferenz' wird mir | <b>izards überprüft/</b><br>idestens die Kon | wiederholt werden.<br>figuration der Länderkennzahl benötigt. |  |
|                                                    |                                                  | Ländervorwahl: 00                                                                                     | 49                                           | (zwingend erforderlich)                                       |  |
|                                                    |                                                  | Ortsnetzkennzahl: 0                                                                                   |                                              | (optional)                                                    |  |
|                                                    |                                                  | Anlagenrufnummer:                                                                                     |                                              | (optional)                                                    |  |

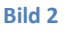

Klicken Sie [OK & Weiter]

Provider-Konfiguration und -Aktivierung für Internet-Telefonie

- Keine Telefonie über Internet: -> deaktivieren
- Länderspezifische Ansicht: *Deutschland* und *Vodafone Anlagenanschluss R5* auswählen.

| Einrichtung - Wiza  | rds - Zentrale Telephonie - I | iternet-Telefonie                                                                                                    |                 |
|---------------------|-------------------------------|----------------------------------------------------------------------------------------------------|-----------------|
|                     | Pro                           | vider-Konfiguration und -Aktivierung für Internet-                                                                                  | - Felefonie     |
| Hinweis: Im Experte | enmodus durchgeführte Änderu  | Keine Telefonie über Internet:  Länderspezifische Ansicht: Deutschland gen müssen nach Durchlaufen des Wizards überprüft/wiederholt | verden.         |
|                     | Provider aktivieren           | Internet-Telefonie S                                                                                                    | ervice Provider |
| Hinzufügen          |                               | Anderer Provider                                                                                                    |                 |
| Bearbeiten          |                               | 101                                                                                                    |                 |
| Bearbeiten          |                               | VTBe-Caleri, Terr Mil                                                                                                    |                 |
| Bearbeiten          |                               | Vodafone Anlagenanschluss R4                                                                                                    |                 |
| Bearbeiten          |                               | Vodafone Anlagenanschluss R5                                                                                                    |                 |
| Bearbeiten          |                               | Y/Second                                                                                                    |                 |
| Bearbeiten          |                               | 10171-04-031                                                                                                    |                 |
| Bearbeiten          |                               | 201, NH                                                                                                    |                 |
| n k - 14            |                               | 5/78                                                                                                    | -               |
| Hilfe               | Abbrechen Zurück              | OK & Weiter Status anzeigen                                                                                                    |                 |

Bild 3

Provider aktivieren und auf [Bearbeiten] klicken.

## **Registration Mode**

Auf den folgenden Seiten müssen die kundenspezifischen Daten eingegeben werden.

| VF-SBC (SRV)      | 040.sipt.vodafone.de                    |
|-------------------|-----------------------------------------|
| Vorwahl           | 040                                     |
| Pilotnummer       | 35627                                   |
| Durchwahlbereich  | 0-9                                     |
| Port              | 5060                                    |
| RTP Port Range    | 10000 - 39999                           |
| SIP-Domain        | entr.fixed.vodafone.de                  |
| SIP-Username      | entrST100000012                         |
| SIP-Passwort      | *****                                   |
| Registration IMPU | entrST100000012 @entr.fixed.vodafone.de |
| Transportmodus    | ТСР                                     |
| Voice Channels    | 4                                       |

| • | Gateway Domain Name     | entr.fixed.vodafone.de |           |
|---|-------------------------|------------------------|-----------|
| • | Provider-Registrar      | entr.fixed.vodafone.de | Port 5060 |
| • | Provider-Proxy          | entr.fixed.vodafone.de | Port 5060 |
| • | Provider-Outbound-Proxy | 040.sipt.vodafone.de   | Port 0    |

Das Re-Registrierungsintervall beträgt 900 sec.

| Einrichtung - Wizards - Zentrale Telephonie - Internet-Telefonie |                                 |
|------------------------------------------------------------------|---------------------------------|
| Internet-Telefor                                                 | ie Service Provider             |
| Provider-Nam                                                     | e: Vodafone Anlagenanschluss R5 |
| Provider aktiviere                                               | n: 🗹                            |
| Sicherer Trun                                                    | c 🗆                             |
| Gateway Domain Nam                                               | e: entr.fixed.vodafone.de       |
| Provider-Registrar<br>Registrar verwende                         | r: 🗹                            |
| IP Adresse/Host-Nam                                              | e: entr.fixed.vodafone.de       |
| Po                                                               | ± 5060                          |
| Reregistration-interval am Provider (                            | 900                             |
| Provider-Proxy<br>IP Adresse/Host-Nam<br>Po                      | e: entr.fixed.vodafone.de       |
| Provider-Outbound-Proxy                                          |                                 |
| Provider Outbound-Proxy verwende                                 | n: 🗹                            |
| IP Adresse/Host-Nam                                              | e: 040.sipt.vodafone.de         |
| Po                                                               | t: 0                            |
| Provider-Leistungsmerkmale<br>Rerouting akti                     | ε Ο                             |
| Hilfe Abbrechen Zurück OK & Weiter                               | Daten löschen                   |

Bild 4 – Registration Mode

Hier können auch weitere Merkmale aktiviert werden:

- Sicherer Trunk mit verschlüsselter Übertragung.
- Anrufumleitung mittels Rerouting.

"Rerouting aktiv" deaktiviert (default) -> bei einer Anrufumleitung wird eine zweite Verbindung aufgebaut und die Kontrolle des Anrufs verbleibt im System

",Rerouting aktiv" aktiviert -> bei einer Anrufumleitung wird Rerouting im Amt ausgeführt. Das System verliert die weitere Kontrolle über den Anruf.

Klicken Sie auf [OK und Weiter/Next].

Im folgenden Dialog werden die Zugangsdaten eingegeben.

| Einrichtung - | Wizards - | Zentrale | Telephonie - I | Internet-Telefonie                                           | × |
|---------------|-----------|----------|----------------|--------------------------------------------------------------|---|
|               |           |          | Int            | ternet-Telefonie-Teilnehmer für Vodafone Anlagenanschluss R5 |   |
|               |           |          |                | Name des Internet-Telefonie-Teilnehmers                      |   |
| Hinzufüge     | n         |          |                | Neuer Internet-Telefonie-Teilnehmer                          |   |
|               |           |          |                |                                                              |   |
| Hilfe         | A         | bbrechen | Zurück         | OK & Weiter                                                  |   |

**Bild 5 – Registration Mode** 

Klicken Sie nun auf [Hinzufügen].

Auf dieser Seite werden die von *Vodafone* übermittelten Daten eingegeben.

| Internet Telefonie Teilnehmer: | SIP-Username                                                                                                    |
|--------------------------------|----------------------------------------------------------------------------------------------------|
| Autorisierungsname:            | SIP-Username                                                                                                    |
| Kennwort:                      | SIP-Passwort                                                                                                    |
| Standard-Rufnummer:            | Hier wird in der Regel die Rufnummer der Abfragestelle eingetragen.<br>Es ist eine Rufnummer aus dem zugewiesenen Rufnummernbereich<br>mit internationalem Präfix (z.B. +494035627 |

| Internet-Telefonie-Teilnehmer für                                                                                                    | Vodafone Anlagenanschluss R5                                                                                                    |
|----------------------------------------------------------------------------------------------------|----------------------------------------------------------------------------------------------------|
| internet relevant of the reliability of the                                                                                                    | voulone / mugerianeen dee rie                                                                                                    |
| Internet-Telefonie-Teilnehmer / Registrierungsrufnummer:                                                                                                    | entrST100000012                                                                                                    |
| Autorisierungsname / Telefonie-Benutzername:                                                                                                    | entrST10000012                                                                                                    |
| Kennwort / Telefonie-Passwort:                                                                                                    |                                                                                                    |
| Kennwort / Telefonie-Passwort wiederholen:                                                                                                    | ••••                                                                                                    |
| Mehrere ITSP-Richtungen:                                                                                                    |                                                                                                    |
| Standard-Rufnummer:                                                                                                    | +494035627 0                                                                                                    |
| Idard-Rufnummer<br><sup>2</sup> als primärer Amtszugang<br>en Sie hier eine der Rufnummern ein, die Sie von Ihrem Netzanbieter erhalten habe<br>len jeweiligen Anruf keine andere Rufnummer verfügbar ist.<br>von Ihrem Netzanbieter bereitgesteilten Rufnummern sollten bei der Leitungs- und 1 | n. Diese Nummer wird bei abgehenden Anrufen als Anrufernummer verwendet, we<br>Telefonkonfiguration (DuWa-Feld) unter primärer Amtszugang eingetragen werden. |
|                                                                                                    |                                                                                                    |
|                                                                                                    |                                                                                                    |
|                                                                                                    |                                                                                                    |

Bild 6 – Registration Mode

Daten eingeben und danach [OK & Weiter] klicken.

| Einrichtung - Wiz | ards - Zentrale Te | lephonie - Inter | net-Telefonie      |                                       | × |
|-------------------|--------------------|------------------|--------------------|---------------------------------------|---|
|                   |                    | Internet         | Telefonie-Teilnehm | ner für Vodafone Anlagenanschluss R5  |   |
|                   |                    |                  | Nam                | ne des Internet-Telefonie-Teilnehmers |   |
| Bearbeiten        |                    |                  |                    | entrST100000012                       |   |
|                   |                    |                  |                    |                                       |   |
| Hilfe             | Abbrechen          | Zurück           | OK & Weiter        |                                       |   |

Bild 7 – Registration Mode

#### **Static Mode**

Auf dieser Seite müssen die kundenspezifischen Daten für Domain und Proxy eingegeben werden.

| VF-SBC (Primär)   | sm1.mnch7sbc801.sipt.vodafone.de            |
|-------------------|---------------------------------------------|
| VF-SBC (Sekundär) | sm1.dtmd4sbc801.sipt.vodafone.de            |
| VF-SBC (SRV)      | ha1.sipt.vodafone.de                        |
| Vorwahl           | 040                                         |
| Pilotnummer       | 35627                                       |
| Durchwahlbereich  | 0-9                                         |
| Port              | 5060                                        |
| RTP Port Range    | 10000 - 39999                               |
| SIP-Domain        | sipt.vodafone.de                            |
| SIP-Username      |                                             |
| Transportmodus    | ТСР                                         |
| Voice Channels    | 4                                           |
| PXB IP Address    | statische IP-Adresse der OpenScape Business |
|                   |                                             |

Der *Vodafone IP Anlagen-Anschluss R6 - Static Mode* benötigt eine feste (statische) IP-Adresse. Die feste IP-Adresse der OpenScape Business ist in den Kundendaten aufgelistet.

Tragen Sie unter Gateway Domain Name die in den Anschlussdaten übermittelte SIP-Domain ein.

Bei der Standardanschaltung des **Vodafone IP Anlagen-Anschluss R6 - Static Mode** stehen zwei SIP-Trunks zu unterschiedlichen Vodafone A-SBC (VF-SBC) zur Verfügung. Eingehende Anrufe können vom Vodafone-Netz über die beiden A-SBCs geführt werden. Ist ein A-SBC oder ein Trunk nicht verfügbar, werden alle eingehenden Anrufe über den verbliebenen A-SBC bzw. SIP-Trunk zugestellt.

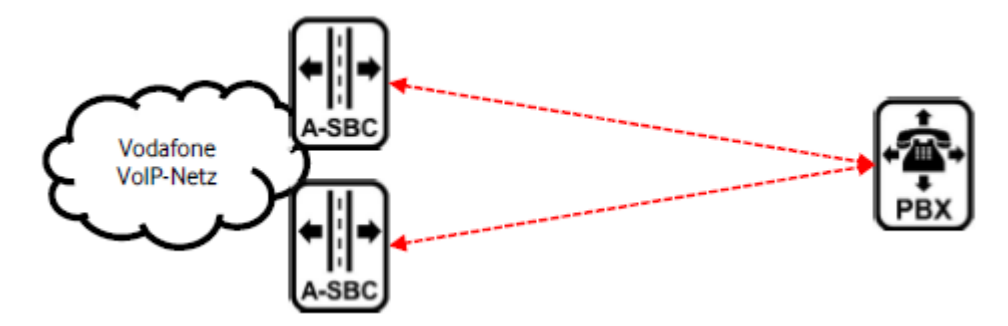

Hierfür stellt Vodafone einen DNS-SRV (VF-SBC (SRV)) zur Verfügung, der auf beide A-SBCs mit unterschiedlicher Priorität aufgelöst wird. Statt der die primären SBC IP-Adresse (VF-SBC) tragen Sie unter **Provider-Proxy** den VF-SBC(SRV) ha1.sipt.vodafone.de mit Port **0** ein.

Folgende Anschaltevarianten werden derzeit nicht unterstützt:

- Redundante TK-Anlage
- Rufnummernbasiertes Ausfallrouting
- Redundanter Access

Hier können auch weitere Merkmale aktiviert werden:

- Sicherer Trunk mit verschlüsselter Übertragung.
- Anrufumleitung mittels Rerouting.

"Rerouting aktiv" deaktiviert (default) -> bei einer Anrufumleitung wird eine zweite Verbindung aufgebaut und die Kontrolle des Anrufs verbleibt im System

*"*Rerouting aktiv" aktiviert -> bei einer Anrufumleitung wird Rerouting im Amt ausgeführt. Das System verliert die weitere Kontrolle über den Anruf.

| Einrichtung - Wizards - Zentrale Telephonie - Internet-Telefonie |                              |
|------------------------------------------------------------------|------------------------------|
|                                                                  |                              |
| Internet-Telefonie                                               | e Service Provider           |
| Provider-Name:                                                   | Vodafone Anlagenanschluss R5 |
| Provider aktivieren:                                             |                              |
| Sicherer Trunk:                                                  |                              |
| Gateway Domain Name:                                             | sipt.vodafone.de             |
| Provider-Registrar                                               |                              |
| Registrar verwenden:                                             |                              |
| IP Adresse/Host-Name:                                            |                              |
| Port:                                                            | 5060                         |
| Reregistration-interval am Provider (s)                          | 600                          |
| Provider-Proxy                                                   |                              |
| IP Adresse/Host-Name:                                            | ha1.sipt.vodafone.de         |
| Port:                                                            | 0                            |
| Provider-Outbound-Proxy<br>Provider Outbound-Proxy verwenden:    | 0                            |
| IP Adresse/Host-Name:                                            | 0.0.0.0                      |
| Port                                                             | 0                            |
| Provider-Leistungsmerkmale<br>Rerouting aktiv:                   | 0                            |
| Hilfe Abbrechen Zurück OK & Weiter                               | Daten löschen                |

Bild 4 – Static Mode

Klicken Sie auf [OK und Weiter/Next].

#### Im folgenden Dialog werden die Zugangsdaten eingegeben.

| Einrichtung - Wiz | ards - Zentrale Te | lephonie - Inter | net-Telefonie                                            | × |
|-------------------|--------------------|------------------|----------------------------------------------------------|---|
|                   |                    | Intern           | et-Telefonie-Teilnehmer für Vodafone Anlagenanschluss R5 |   |
|                   |                    |                  | Name des Internet-Telefonie-Teilnehmers                  |   |
| Hinzufügen        |                    |                  | Neuer Internet-Telefonie-Teilnehmer                      |   |
|                   |                    |                  |                                                          |   |
| Hilfe             | Abbrechen          | Zurück           | OK & Weiter                                              |   |

Bild 5 – Static Mode

Klicken Sie nun auf [Hinzufügen].

Auf dieser Seite werden die von Vodafone übermittelten Daten eingegeben.

| Internet Telefonie Teilnehmer: | Standard-Rufnummer                                                                                                    |
|--------------------------------|----------------------------------------------------------------------------------------------------|
| Autorisierungsname:            | bleibt leer                                                                                                    |
| Kennwort:                      | bleibt leer                                                                                                    |
| Standard-Rufnummer:            | Hier wird in der Regel die Rufnummer der Abfragestelle eingetragen.<br>Es ist eine Rufnummer aus dem zugewiesenen Rufnummernbereich<br>mit internationalem Präfix (z.B. +494035627 |

| Einrichtung - Wi                                                                                             | zards - Zentrale Te                                                                                    | lephonie - Inter                                                 | net-Telefonie                                                                                                    |                                                                                                    |
|----------------------------------------------------------------------------------------------------|----------------------------------------------------------------------------------------------------|------------------------------------------------------------------|----------------------------------------------------------------------------------------------------|----------------------------------------------------------------------------------------------------|
|                                                                                                    |                                                                                                    | Internet                                                         | -Telefonie-Teilnehmer fü                                                                                                    | r Vodafone Anlagenanschluss R5                                                                                                    |
|                                                                                                    | Internet                                                                                               | Telefonie-Teilneh<br>Autorisierungs<br>Kennwort /                | mer / Registrierungsrufnummer:<br>name / Telefonie-Benutzername:<br>Kennwort / Telefonie-Passwort:<br>Telefonie-Passwort wiederholen:<br>Mehrere ITSP-Richtungen:<br>Standard-Rufnummer: | +494035627 0<br>                                                                                                    |
| Standard-Rufnu<br>ITSP als primärer<br>Geben Sie hier ei<br>für den jeweiliger<br>Alle von Ihrem Ne<br>Hilfe | mmer<br>r Amtszugang<br>ine der Rufnummern<br>Anruf keine andere<br>etzanbieter bereitges<br>Abbrechen | ein, die Sie von<br>Rufnummer verfi<br>tellten Rufnumm<br>Zurück | Ihrem Netzanbieter erhalten hab<br>ligbar ist.<br>ern sollten bei der Leitungs- und                                                                                                    | en. Diese Nummer wird bei abgehenden Anrufen als Anrufernummer verwendet, wenn<br>Telefonkonfiguration (DuWa-Feld) unter primärer Amtszugang eingetragen werden. |

Bild 6 – Static Mode

Daten eingeben und danach [OK & Weiter] klicken.

| Einrichtung - | Wizards | Zentrale | Telephonie - Inter | rnet-Telefonie                                          | × |
|---------------|---------|----------|--------------------|---------------------------------------------------------|---|
|               |         |          | Internet           | t-Telefonie-Teilnehmer für Vodafone Anlagenanschluss R5 |   |
|               |         |          |                    | Name des Internet-Telefonie-Teilnehmers                 |   |
| Bearbeite     | n       |          |                    | +494035627                                              |   |
|               |         |          |                    |                                                         |   |
| Hilfe         | A       | bbrechen | Zurück             | OK & Weiter                                             |   |

#### Bild 7 – Static Mode

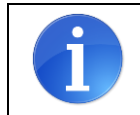

Nach diesem Schritt werden beide Anschaltevarianten gleichbehandelt

| Rufnu                                                | mmernzuordnung für Vodafone          | Anlagenansch      | nluss R5                                            |
|------------------------------------------------------|--------------------------------------|-------------------|-----------------------------------------------------|
| Name des Internet-Telefonie-Teilnehmers              | Internet-Telefonie-Rufnummer         | Durchwahl         | Als gehende Anlagenrufnummer verwenden              |
| r Abschluss der Konfiguration bitte sicherstellen, d | dass die entsprechenden Teilnehmer-D | urchwahlen an der | n jeweiligen Teilnehmerendgeräten eingerichtet sind |
| daorata/laugabmar # antiauration)                    |                                      |                   |                                                     |
| ugerater remember-Normguration)                      |                                      |                   |                                                     |
| ugerate/rennennier-ronnguration/                     |                                      |                   |                                                     |
| ugerate/rennennier-ronnguration/                     |                                      |                   |                                                     |

#### Bild 8

Klicken Sie [OK & Weiter]

### Sie gelangen jetzt wieder auf die Seite in Bild 3.

|                  | Pr                           | ovider-Konfiguration und -Aktivierung für Internet-Telefonie           |  |
|------------------|------------------------------|------------------------------------------------------------------------|--|
|                  |                              | Keine Telefonie über Internet:                                         |  |
|                  |                              | Länderspezifische Ansicht: Deutschland                                 |  |
| nweis: Im Expert | enmodus durchgeführte Änderu | ungen müssen nach Durchlaufen des Wizards überprüft/wiederholt werden. |  |
|                  | Provider aktivieren          | Internet-Telefonie Service Provider                                    |  |
| Hinzufügen       |                              | Anderer Provider                                                       |  |
| Bearbeiten       |                              | HER.                                                                   |  |
| Bearbeiten       |                              | VTB-CAMPLITER INF                                                      |  |
| Bearbeiten       |                              | Vodafone Anlagenanschluss R4                                           |  |
| Bearbeiten       |                              | Vodafone Anlagenanschluss R5                                           |  |
| Bearbeiten       |                              | Y/daum                                                                 |  |
| Bearbeiten       |                              | 10173-04-031                                                           |  |
| Bearbeiten       |                              | 201. WH                                                                |  |
| D k - 14         |                              | 5/19                                                                   |  |
| Hilfe            | Abbrechen Zurück             | OK & Weiter Status anzeigen                                            |  |

Bild 9

## Bandbreite

Im nächsten Schritt wird die Anzahl der gleichzeitigen Gespräche zum Provider festgelegt. Basierend auf der in der Internet Konfiguration eingegebenen Bandbreite wird vom System ein Maximalwert vorgeschlagen.

Der Wert ist ggf. an die vom Vodafone Anlagenanschluss vorgegebene Gesprächsanzahl anzupassen.

| Einrichtung - Wizards                            | - Zentrale Tel                     | ephonie - Inter                      | net-Telefonie                                     |                        |              |                      | ×                                |
|--------------------------------------------------|------------------------------------|--------------------------------------|---------------------------------------------------|------------------------|--------------|----------------------|----------------------------------|
|                                                  |                                    |                                      | Einstellungen für                                 | Internet-Telefon       | ie           |                      |                                  |
| Simultane Internet-Tel                           | efongespräche                      |                                      |                                                   |                        |              |                      |                                  |
| Verfügbare ITSP-Leitur                           | gen: 144                           |                                      |                                                   |                        |              |                      |                                  |
| Bitte geben Sie in dem<br>Sie haben den Wert Up  | Eingabefeld 'Up<br>stream bis zu   | ostream bis zu (⊁<br>(Kbit/s) = 2048 | Kbit/s)' die von Ihrem Provider mi<br>eingegeben. | tgeteilte Upstream Ihr | er DSL-Verb  | indung ein.          |                                  |
| Mit diesem Upstream k<br>die Anzahl der gleichze | önnen Sie maxi<br>itigen Anrufe re | mal <b>16</b> Gleichze<br>duzieren.  | itige Internet-Telefongespräche.                  | Wenn sich die Verbind  | dungsqualitä | t aufgrund hoher Net | zlast verschlechtert, müssen Sie |
| Die Anzahl gleichzeitige                         | er Internet-Telef                  | ongespräche hä                       | ngt auch von der Lizenzierung al                  | <b>)</b> .             |              |                      |                                  |
|                                                  |                                    |                                      | Upstream bis zu (Kbit/s):                         | 2048                   |              |                      |                                  |
|                                                  |                                    | Anzahl simult                        | aner Internet-Telefongespräche:                   | 4                      |              | Leitungen verteilen  |                                  |
| Leitungszuweisung                                |                                    |                                      |                                                   |                        |              |                      |                                  |
| Internet-Tele                                    | fonie Service I                    | Provider                             | Konfigurier                                       | te Leitungen           |              | Zugewi               | esene Leitungen                  |
| Vodafone Anlagenansch                            | iluss R5                           |                                      |                                                   | 4                      | 4            |                      |                                  |
|                                                  |                                    |                                      |                                                   |                        |              |                      |                                  |
| Hilfe                                            | Abbrechen                          | Zurück                               | OK & Weiter                                       |                        |              |                      |                                  |

Bild 10

## Sonderrufnummern

Im nächsten Schritt wird das Routing für Sonderrufnummern festgelegt. Wenn Sonderrufnummern nicht über die ITSP-Richtung geroutet werden sollen, ist das entsprechend zu ändern.

|                                 | Sonderrufnummern                                                       |                                |
|---------------------------------|------------------------------------------------------------------------|--------------------------------|
| nweis:                          |                                                                        |                                |
| trufe sollten aus Sicherheitsgi | ründen immer über ISDN oder Analog Trunk erfolgen.                     |                                |
| tte stellen Sie unbedingt siche | r, dass alle konfigurierten Sonderrufnummern von dem ausgewählten Prov | ider unterstützt werden.       |
|                                 |                                                                        |                                |
| Sonderrufnummer                 | Gewählte Ziffern                                                       | Wählen über Provider           |
| 1                               | 0C112                                                                  | Vodafone Anlagenanschluss R5 🗸 |
| 2                               | 0C110                                                                  | Vodafone Anlagenanschluss R5 🗸 |
| 3                               | 0C0137Z                                                                | Vodafone Anlagenanschluss R5 🗸 |
| 4                               | 0C0138Z                                                                | Vodafone Anlagenanschluss R5 🗸 |
| 5                               | 0C0900Z                                                                | Vodafone Anlagenanschluss R5 🗸 |
| 6                               | 0C118Z                                                                 | Vodafone Anlagenanschluss R5 🗸 |
| 7                               | 0C116Z                                                                 | Vodafone Anlagenanschluss R5 🗸 |
| 8                               | 0C115                                                                  | Vodafone Anlagenanschluss R5 🗸 |
| 9                               | 0C010Z                                                                 | Vodafone Anlagenanschluss R5 🗸 |
| 10                              |                                                                        | Vodafone Anlagenanschluss R5 🗸 |
|                                 |                                                                        |                                |

Bild 11

Klicken Sie [OK & Weiter]

#### Anschließend wird die Statusseite angezeigt:

|          | Provider                 |              | Teilr           | nehmer      |        |
|----------|--------------------------|--------------|-----------------|-------------|--------|
| Neustart | Vodafone Anlagenanschlus | R5 Aktiviert | entrST100000012 | registriert | Diagno |

| Bild 12 - | Registration | Mode |
|-----------|--------------|------|
|-----------|--------------|------|

| 014               | lus del interni              | et-relefonie Se                          | ervice Provider (ITSF                           | <sup>&gt;</sup> )                                                                                    |                                                                                                    |
|-------------------|------------------------------|------------------------------------------|-------------------------------------------------|----------------------------------------------------------------------------------------------------|----------------------------------------------------------------------------------------------------|
| Pr                | ovider                       |                                          | Te                                              | eilnehmer                                                                                            |                                                                                                    |
| Vodafone Anlagena | Vodafone Anlagenanschluss R5 |                                          | +494035627                                      | registriert                                                                                          | Diagno                                                                                                    |
|                   | Pr<br>Vodafone Anlagena      | Provider<br>Vodafone Anlagenanschluss R5 | Provider Vodafone Anlagenanschluss R5 Aktiviert | Provider         Te           Vodafone Anlagenanschluss R5         Aktiviert         +494035627 1000 | Provider     Teilnehmer       Vodafone Anlagenanschluss R5     Aktiviert     +494035627 1000     registriert |

Bild 12 – Static Mode

Klicken Sie [Weiter]

Auf der folgenden Seite wird die Richtung für die Standardamtsbelegung festgelegt und die Ortsnetzkennzahl abgefragt (notwendig für die Wahl im eigenen Ortsnetz). Die Ortsnetzkennzahl ist ohne Präfix (0) einzugeben.

| Einrichtung - Wizards - Zentrale Telephonie - Internet-Telefonie                  |                                |
|-----------------------------------------------------------------------------------|--------------------------------|
| Amtsh                                                                             | olung                          |
| (Kennzahl zur Amtsholung)                                                         | 0                              |
| Wählen über Provider                                                              | Vodafone Anlagenanschluss R5 🗸 |
| Ortskennzahl<br>Bitte geben Sie hier die Ortskennzahl ein.<br>Ortsnetzkennzahl: 0 | 40                             |
|                                                                                   |                                |
| Hilfe Abbrechen Zurück OK & Weiter                                                |                                |

Bild 13

#### Klicken Sie [OK & Weiter]

| Einrichtung - Wi | zards - Zentrale Te | lephonie - Int | ernet-Telefonie                          | × |
|------------------|---------------------|----------------|------------------------------------------|---|
|                  |                     |                | Kennzahlen für die gezielte Amtsbelegung |   |
|                  |                     |                | Kennzahl für die gezielte Amtsbelegung   |   |
| Vodafone Anlager | nanschluss R5       |                | 0                                        |   |
|                  |                     |                |                                          |   |
| Hilfe            | Abbrechen           | Zurück         | OK & Weiter                              |   |

#### Bild 14

#### Klicken Sie [OK & Weiter] und

|                                                    | e Telephonie - Internet-Telefonie                                                                                                    |
|----------------------------------------------------|----------------------------------------------------------------------------------------------------|
|                                                    |                                                                                                    |
|                                                    |                                                                                                    |
|                                                    | Das Ändern des Leistungsmerkmals 'Internet-Telefonie' ist abgeschlossen                                                                     |
| Internet-Telefonie wurde erfol                     | Igreich aktiviert und eingerichtet                                                                                                    |
| nn Sie einen 'Internet-Telefoni<br>mal durchlaufen | e Service Provider' neu aktiviert oder deaktiviert haben, sollten Sie den Assistenten 'Zentrale Telefonie - Amtsleitung ISDN / Analog' noch |
|                                                    |                                                                                                    |
| ir empfehlen Ihnen die vorgeno                     | ummenen Änderungen zu Ihrer eigenen Sicherheit zu sichern. Wählen Sie dazu nach dem Beenden des Wizards im Hauptmenü                        |
| atensicherung aus und iunren                       | ein backup - solort durch.                                                                                                    |
|                                                    |                                                                                                    |
|                                                    |                                                                                                    |
|                                                    |                                                                                                    |
|                                                    |                                                                                                    |
|                                                    |                                                                                                    |
|                                                    |                                                                                                    |
| Hilfe Abbrechen                                    | Zurück Beenden                                                                                                    |

anschließend [Beenden] Sie den Wizard.

## Konfiguration der Durchwahlnummern

Im Durchwahlbereich muss die DuWa eingegeben werden (restlicher Teil ohne Landesvorwahl und falls vorkonfiguriert ohne Ortsvorwahl und ohne Anlagenrufnummer).

| Experten-Modus - Telefonie |                  |              |              |                  |         |                 |          | ×  |
|----------------------------|------------------|--------------|--------------|------------------|---------|-----------------|----------|----|
| Teilnehmer                 | + System Clients |              |              |                  |         |                 |          |    |
| Teilnehmer                 | System chents    |              | 1            |                  |         |                 |          |    |
| UP0-Teilnehmer             |                  |              | Telliteliner | -rarameter angem |         |                 |          |    |
| ▼IP Clients                | Rufnr            | DuWa         | Vorname      | Nachname         | Anzeige | Typ             | Clip/Lin | AI |
| ▼System Clients            | Susher           |              |              |                  |         |                 | enp.em   |    |
| 20 260 -                   | Suche.           |              |              |                  |         |                 |          |    |
| 24 264 -                   |                  |              |              |                  |         |                 |          |    |
| 33 265 -                   | 260              | → 4035627 0  |              | -                | -       | System Client   |          |    |
| SIP Clients                | 264              | → 40356274   | -            | -                | ]-      | System Client   |          |    |
| RAS User                   | 265 -            | → 4035627 25 | 20           | -                | ][-     | System Client - |          |    |
| Deskshare User             |                  |              |              |                  |         |                 |          | _  |
| Analoge Teilnehmer         |                  |              |              |                  |         |                 |          |    |
| ISDN Teilnehmer            |                  |              |              |                  |         |                 |          |    |
| DECT-Teilnehmer            |                  |              |              |                  |         |                 |          |    |
| IVM/EVM Ports              |                  |              |              |                  |         |                 |          |    |
| Virtuelle Teilnehmer       |                  |              |              |                  |         |                 |          |    |
| UC Applications            |                  |              |              |                  |         |                 |          |    |
| Profile/Vorlagen           | Collecture 1     |              |              |                  |         |                 |          |    |
| Durchwahl Rufnummern       | Selle I VOII I   |              |              |                  |         |                 |          |    |
| Mobility Teilnehmer        |                  |              |              |                  |         |                 |          |    |
| Circuit Teilnehmer         | Übernehmen       | Rückgängig   | Hilfe        |                  |         |                 |          |    |
|                            | •                |              |              |                  |         |                 |          |    |

Bild 16

# Zusätzliche Konfiguration

#### Lizenzen

Weisen Sie den Amtsleitungen entsprechende Lizenzen zu:

|            |                          |               |                          |                            |                            |                          | auninisuatori@system | ADITICIOEN |
|------------|--------------------------|---------------|--------------------------|----------------------------|----------------------------|--------------------------|----------------------|------------|
| Home       | Administratoren          | Einrichtung   | Experten-Modus           | Datensicherung             | Lizenzverwaltung           | Service-Center           |                      |            |
| Lizenzver  | waltung                  |               |                          |                            |                            |                          |                      |            |
| Lizenzinfo | ormationen               | Amtsleitun    | gen                      |                            |                            |                          |                      | 0          |
| ▼Zusätzli  | iche Produkte            |               |                          |                            |                            |                          |                      | 9          |
| OpenSc     | ape Personal Edition     | Der Zugang zu | um Amt über PRI(S2m/     | T1)-Leitungen oder Inter   | net-Telefonie wird in Form | von Amtsleitungslizenzer | n lizenziert.        |            |
| ▼Lokale E  | Benutzerlizenzen         | SIP trunks    | Verfügbare Lizenzen fü   | ir SIP- und PRI(S2m/11     | )-Amtsleitungen: 246       |                          |                      |            |
| Übersic    | ht                       | on come       | Die konfigur             | ierte Anzahl gleichzeitige | er Internetanrufe          |                          |                      |            |
| IP-Teiln   | nehmer                   |               | für jede                 | n Internet-Telefonie Ser   | vice Provider ist: 4       |                          |                      |            |
| TDM-Te     | ilnehmer                 | Anzahl        | der Lizenzen für gleichz | eitige Internet-Anrufe in  | diesem Knoten: 4           |                          |                      |            |
| Mobility   | γ-Teilnehme <del>r</del> | Bedarf        | an Lizenzen für gleichz  | eitige Internet-Anrufe in  | diesem Knoten: 4 🗸         | 1                        |                      |            |
| Desksha    | are User                 | PRI (S2M/T1)  | 5                        | 5                          |                            | 1                        |                      |            |
| Amtsleitu  | ingen                    | Slot-Typ      | Port                     | Leistungsmerkm             | al An                      | forderungen              | benutzte Lizenzen    |            |
| System-Li  | izenzen                  |               |                          |                            |                            |                          |                      |            |
| ▼ Lizenzp  | rofile                   |               |                          |                            |                            |                          |                      |            |
| Profile e  | erstellen                |               |                          |                            |                            |                          |                      |            |
| Profile 2  | zuweisen                 |               |                          |                            |                            |                          |                      |            |
| Registrier | rung                     |               |                          |                            |                            |                          |                      |            |
| Lizenz On  | line aktivieren          |               |                          |                            |                            |                          |                      |            |
| Aktiviere  | CLS Connect              |               | 41                       |                            |                            |                          |                      |            |
| Lizenzdat  | ei aktivieren            | Abbreche      | n Übernehmen             |                            |                            |                          |                      |            |
| Einstellun | igen                     |               |                          |                            |                            |                          |                      |            |

Bild 17

## **Erstinbetriebnahme / Neustart**

Nach der Erstinbetriebnahme bzw. dem Neustart ist die Verbindung mit einem gehenden Anruf von einem Teilnehmer aus dem Durchwahlbereich zu überprüfen.

## Bekannte Einschränkungen

#### **Device@Home**

Bei Anschaltung des Routers an das WAN-Interface der OpenScape Business ist die Nutzung des Leistungsmerkmals Device@Home nicht möglich.

## Anhang

#### **Profil erzeugen**

Solange das Profil *Vodafone Anlagenanschluss R6* noch nicht verfügbar ist, benutzen Sie wie vorher beschrieben bitte zunächst das Profil *Vodafone Anlagenanschluss R5*.

#### **Erweiterte SIP Provider Daten – Registration Mode**

Um die Kompatibilität mit dem **Vodafone Anlagenanschluss R6 - Registration Mode** SIP-Trunk sicherzustellen, <u>müssen</u> folgende Einstellungen im Experten-Modus → Sprachgateway → Internet-Telefonie Service Provider → **Vodafone Anlagenanschluss R5** für die erweiterten SIP-Provider Daten vorgenommen werden:

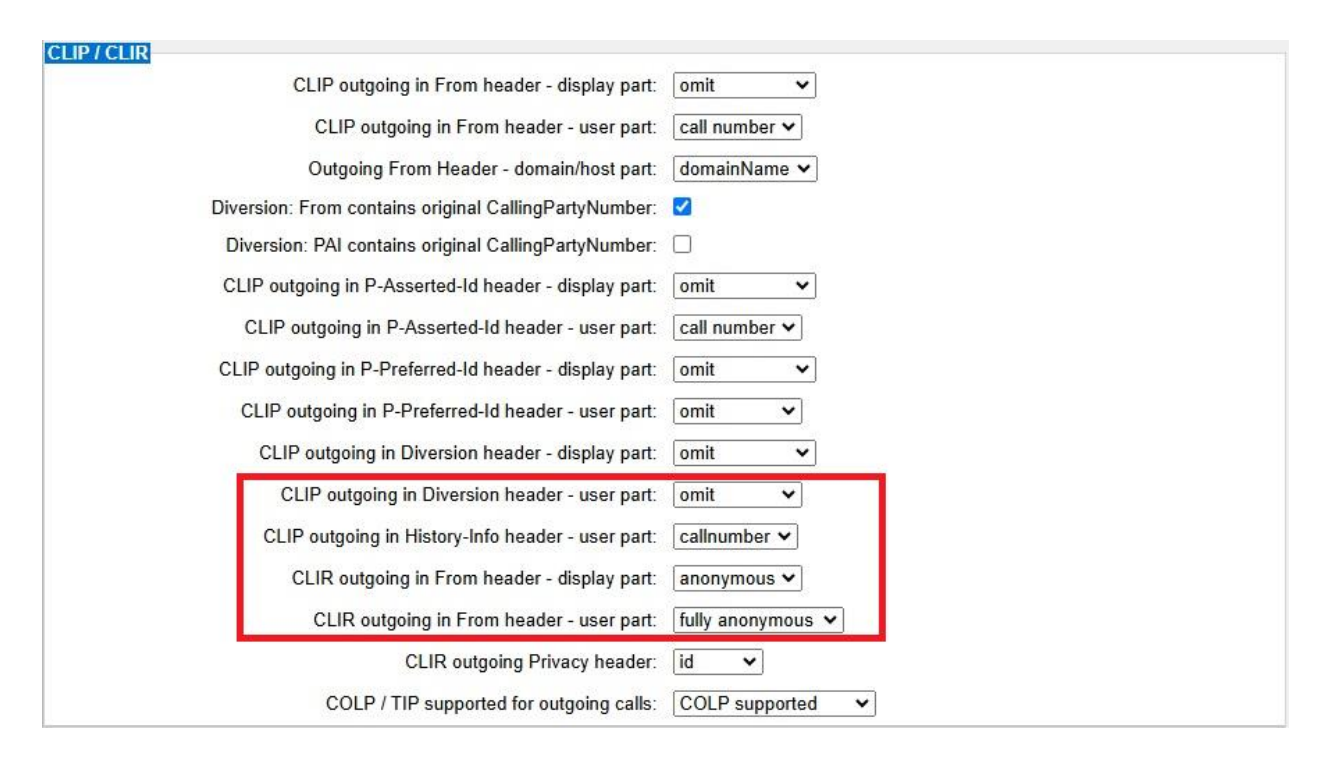

| Call number formatting                       | P-Called-Party-Id header user part |
|----------------------------------------------|------------------------------------|
| Incoming call - Calling party number:        | From header user part              |
| Incoming call - Type of number (calling):    | automatic 🗸                        |
| Incoming call - Type of number (called):     | automatic 🗸                        |
| Outgoing call - Type of number (calling):    | automatic 👻                        |
| Outgoing call - Type of number (called):     | automatic 🗸                        |
| Mapping of provider number:                  | off 🗸                              |
| CLIP no Screening support:                   | CLIP in From / DID number in PAI   |
| Call No. with international/national prefix: | no 🗸                               |
| Called number in E164 format:                | yes 🗸                              |
| Route optimization:                          | allowed 🗸                          |
| MEX supported:                               | no 🗸                               |
| Contact URI contains:                        | call number:                       |
| TCP port used in Contact URI:                | ephem. src-port 🗸                  |

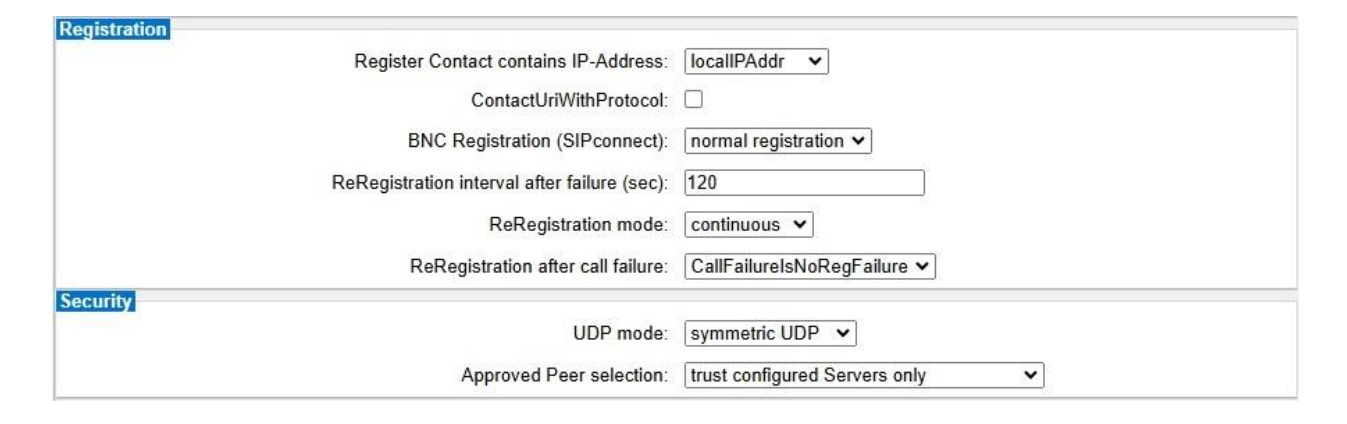

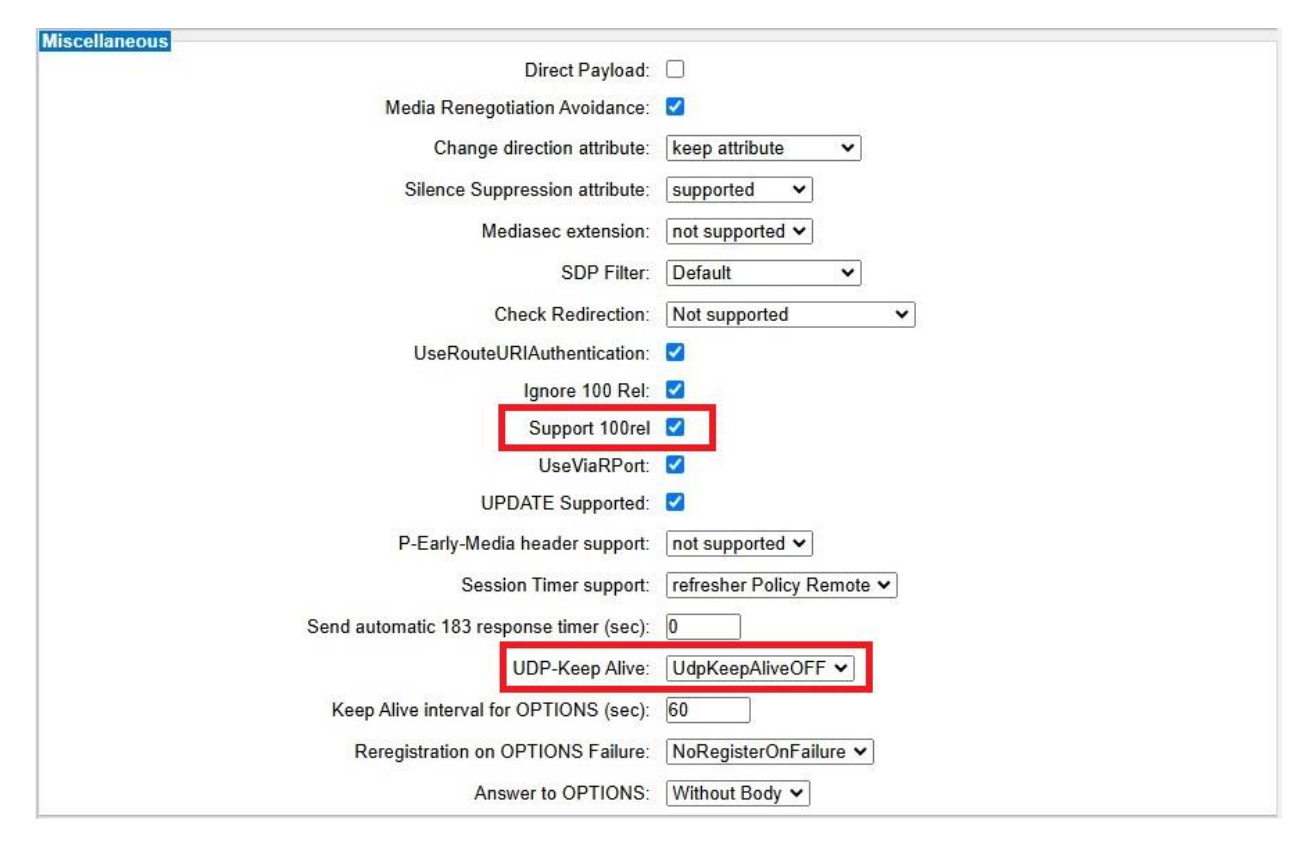

Klicken Sie auf [Übernehmen] und starten Sie den ITSP erneut [ITSP neu starten].

### Erweiterte SIP Provider Daten - Static Mode

Um die Kompatibilität mit dem *Vodafone Anlagenanschluss R6 - Static Mode* SIP-Trunk sicherzustellen, <u>müssen</u> folgende Einstellungen im Experten-Modus  $\rightarrow$  Sprachgateway  $\rightarrow$  Internet-Telefonie Service Provider  $\rightarrow$  *Vodafone Anlagenanschluss R5* für die erweiterten SIP-Provider Daten vorgenommen werden:

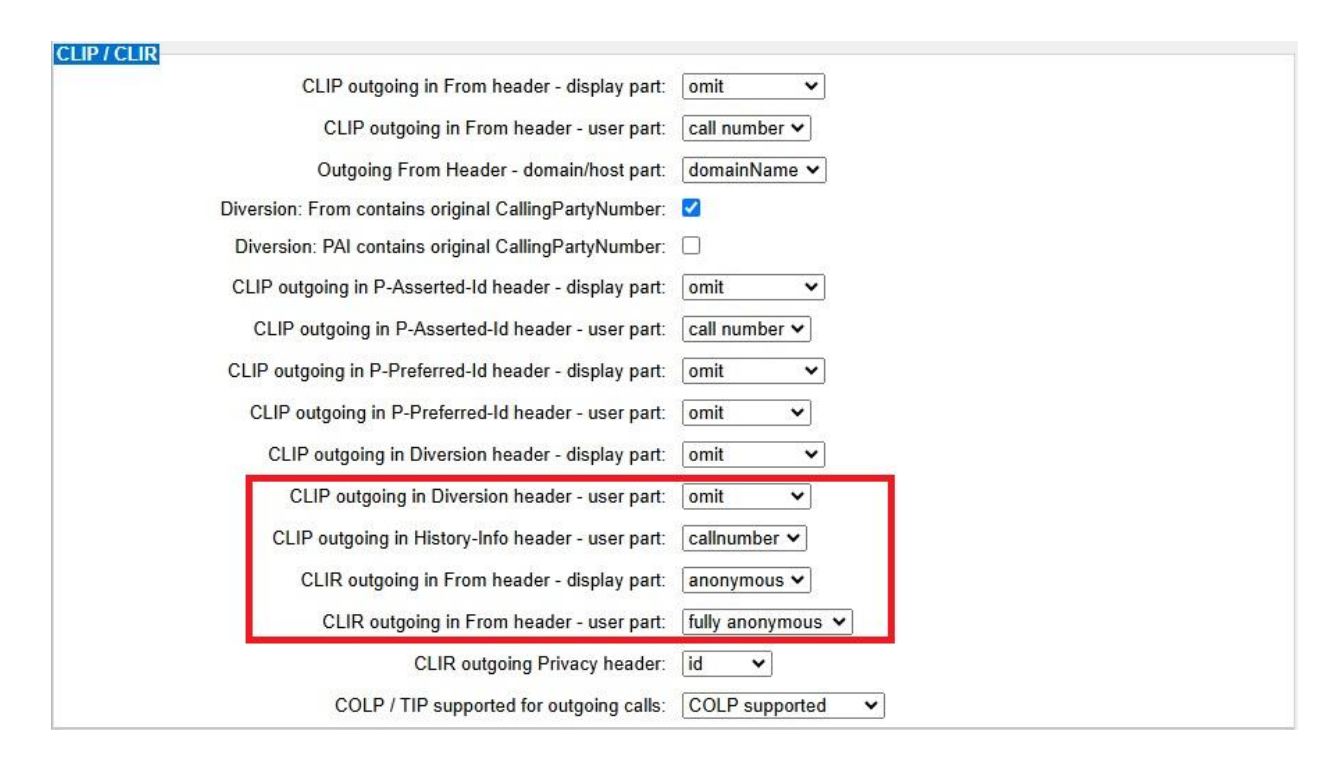

| Call number formatting                       |                                  |
|----------------------------------------------|----------------------------------|
| Incoming call - Called party number:         | request line 🗸                   |
| Incoming call - Calling party number:        | From header user part            |
| Incoming call - Type of number (calling):    | automatic 💌                      |
| Incoming call - Type of number (called):     | automatic 🗸                      |
| Outgoing call - Type of number (calling):    | automatic 🗸                      |
| Outgoing call - Type of number (called):     | automatic 🗸                      |
| Mapping of provider number:                  | off 🗸                            |
| CLIP no Screening support:                   | CLIP in From / DID number in PAI |
| Call No. with international/national prefix: |                                  |
| Called number in E164 format:                | yes 🗸                            |
| Route optimization:                          | allowed V                        |
| MEX supported:                               |                                  |
| Contact URI contains:                        | call number:                     |
| TCP port used in Contact URI:                | ephem. src-port V                |
|                                              |                                  |

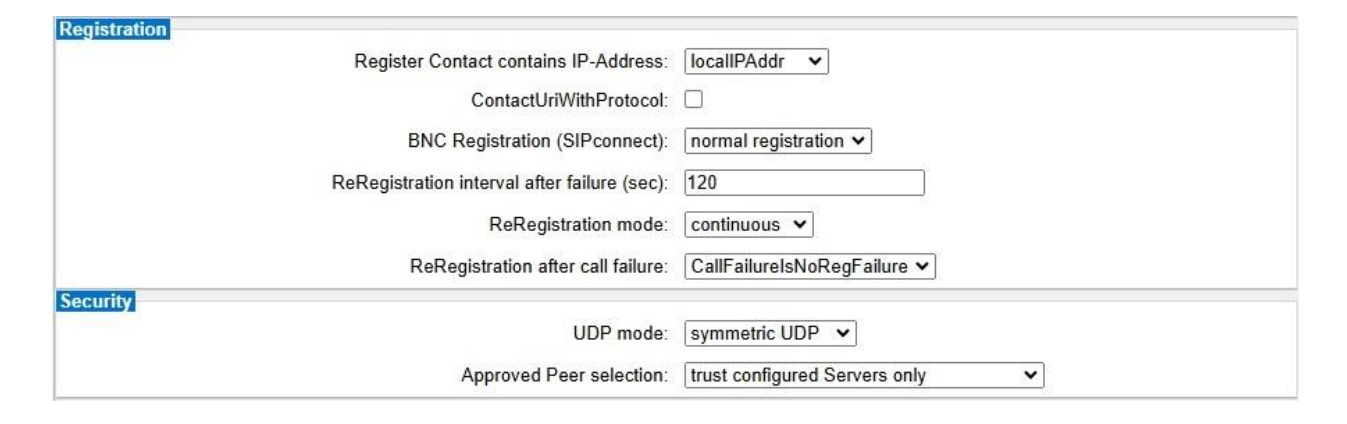

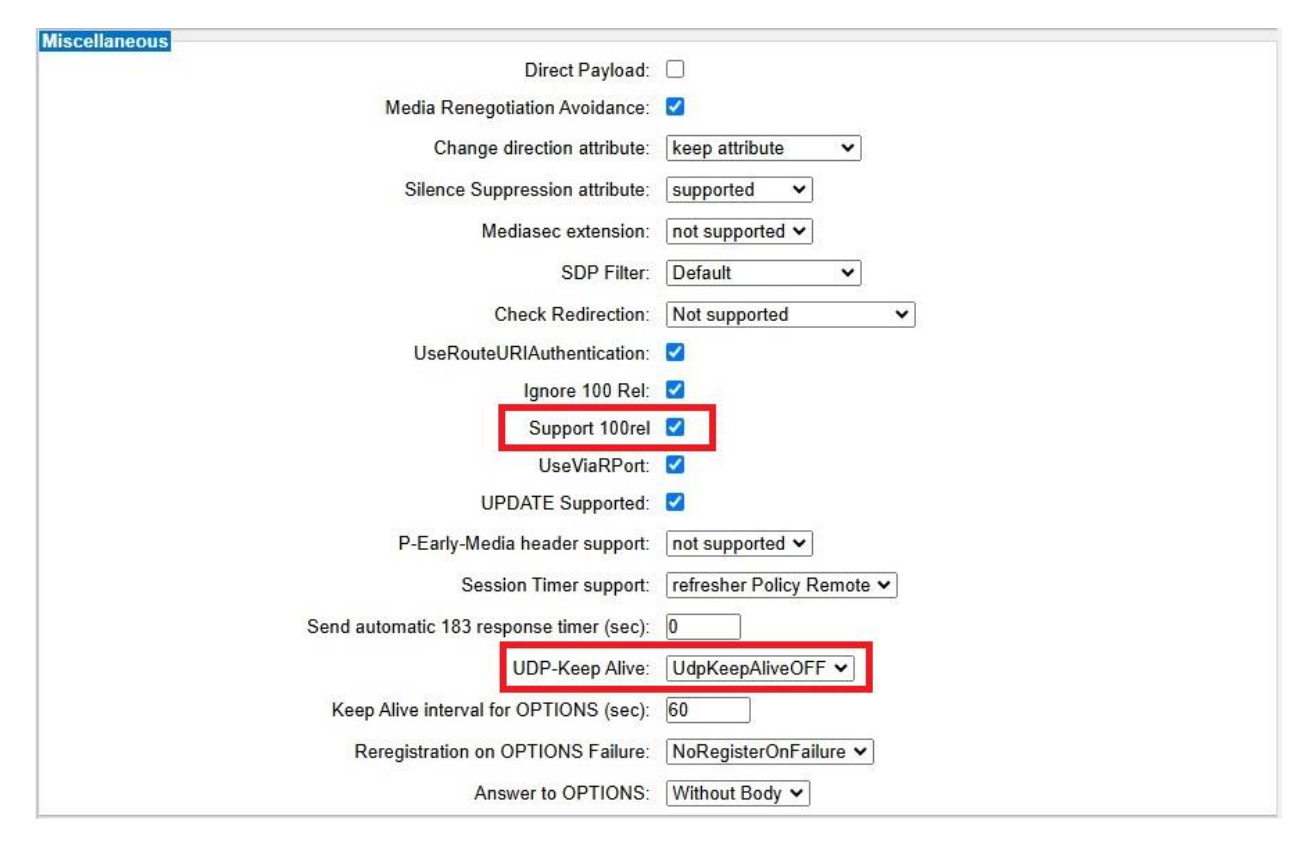

Klicken Sie auf [Übernehmen] und starten Sie den ITSP erneut [ITSP neu starten].